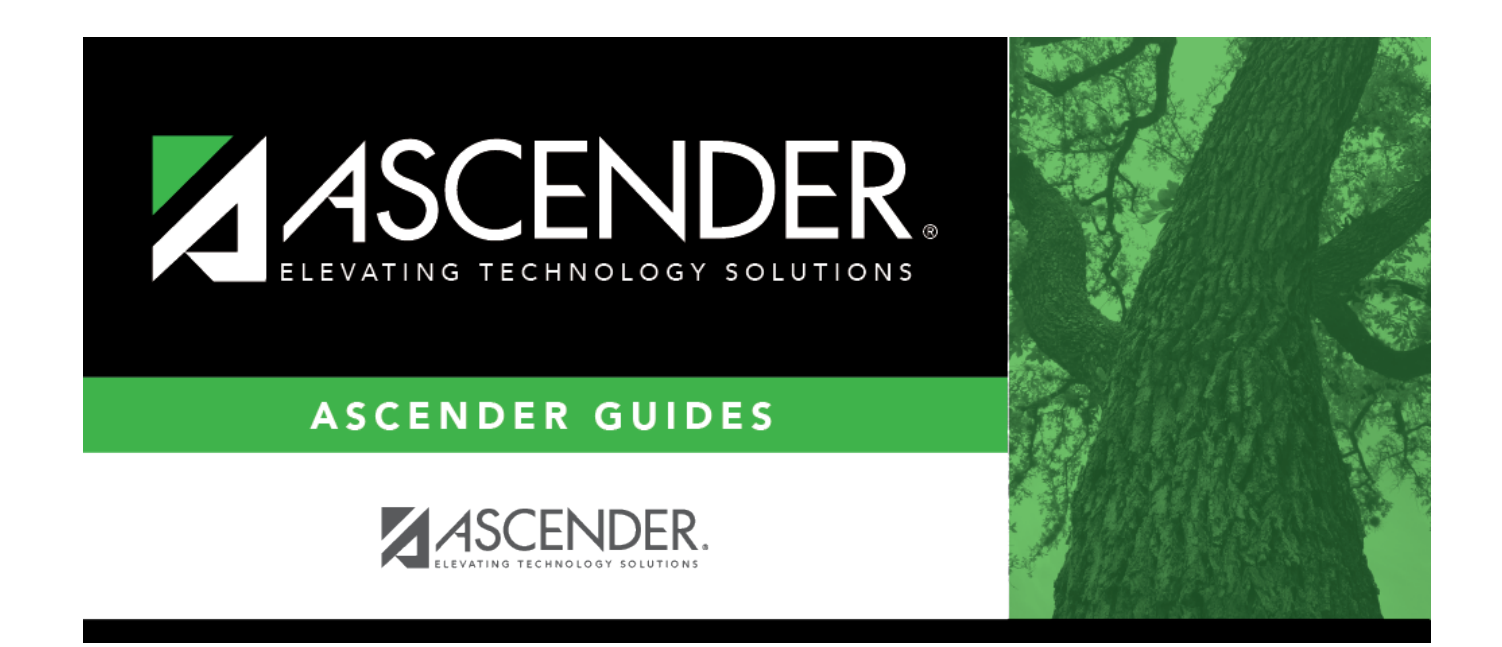

## SSA Actual (Midyear)

### **Table of Contents**

| SSA Actual (Midyear) | 1 | 1 |
|----------------------|---|---|
| ·····                |   | - |

# SSA Actual (Midyear)

#### State Reporting > Maintenance > SSA Actual

Update data for the *SharedServiceArrangementExtension* complex type as needed.

The *SharedServiceArrangementExtension* complex represents the sum of the financial transactions to date for shared service arrangements (SSA).

#### Modify a record:

□ To retrieve existing records, enter criteria one or more of the following fields.

Leave blank to retrieve all records, or if you are only adding records.

| Member<br>District ID | To retrieve records for a specific member ID, type the six-digit ID.                       |
|-----------------------|--------------------------------------------------------------------------------------------|
| Туре                  | Code table: C049                                                                           |
|                       | To retrieve records for a specific program type, type the the two-digit program type code. |
| Fund                  | Code table: C145                                                                           |
|                       | To retrieve records for a specific fund, type the three-digit fund code.                   |
| FY                    | To retrieve records for a specific fiscal year, type the last digit of the fiscal year.    |

#### □ Click **Retrieve**.

| Member<br>District ID | Type the six-digit member district ID number of the fiscal agent district.                                                                                                    |
|-----------------------|----------------------------------------------------------------------------------------------------|
| Туре                  | Select the program type or service provided by the SSA.                                                                                                    |
| Fund                  | FUND-CODE (E0316)<br>Code table: C145<br>Select the fund group and specific fund (when applicable) for actual financial data<br>for budget and payroll.<br>Click i to add or change the code for the field. |
| FY                    | Type the last digit of the fiscal year for this SSA record.                                                                                                    |
| Amount                | Type the actual dollar amount (rounded to the nearest dollar) expensed for the SSA, up to 11 digits.                                                                                                    |

□ Click **+Add** to add another blank row.

Click **Save**.

| Ŵ     | Delete a row.<br>Click ៣ to delete a row. The row is shaded red to indicate that it will be deleted when the<br>record is saved. |
|-------|----------------------------------------------------------------------------------------------------|
|       | Click Save.                                                                                                    |
| Reset | Clear the page.                                                                                                    |

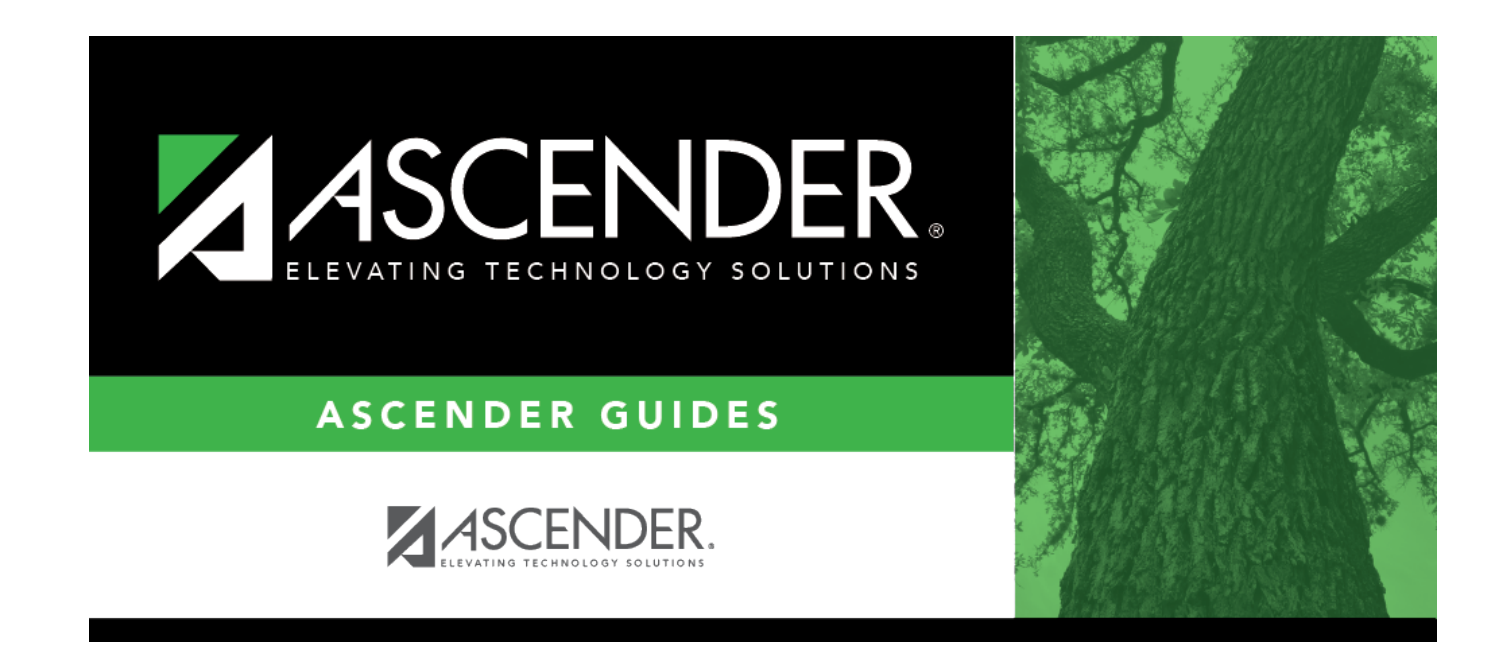

### **Back Cover**